## Panduan Instalasi SMBU Executable Files How to install UIMS Executable Files

- SMBU Executable Files disediakan sebagai alternatif bagi mencapai Sistem Maklumat Bersepadu Universiti (SMBU) tanpa pelayar pada Windows, OSX dan Linux.
   SMBU Executable Files are provided as an alternative for accessing the University Integrated Management System (UIMS) without web browser.
- SMBU Executable Files perlu dipasang/install ke komputer/notebook.
  The executable files must be installed to your computer/notebook.
- Java 7 atau Java 8 perlu dipasang/install ke komputer/notebook bagi mengaktifkan aplikasi capaian ke SMBU tanpa pelayar.
   Java 7 or Java 8 must also be installed to your computer/notebook to activate the access to UIMS without web browser.

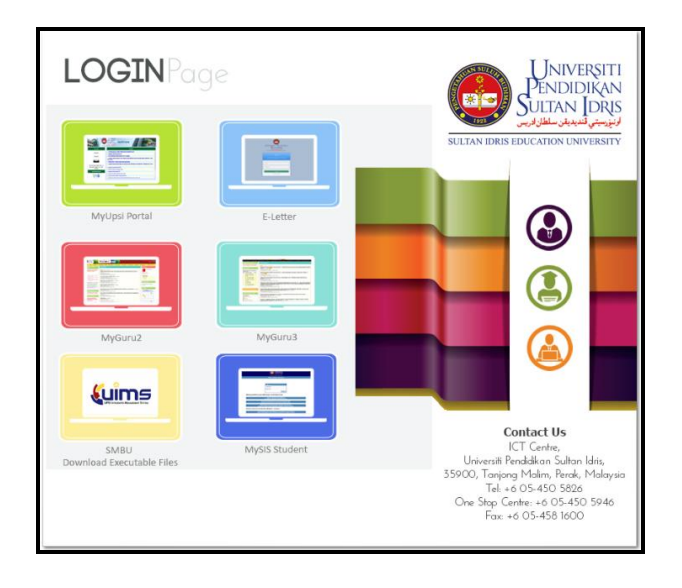

 Klik ikon SMBU Download Executable Files. Click the SMBU Download Executable Files icon.

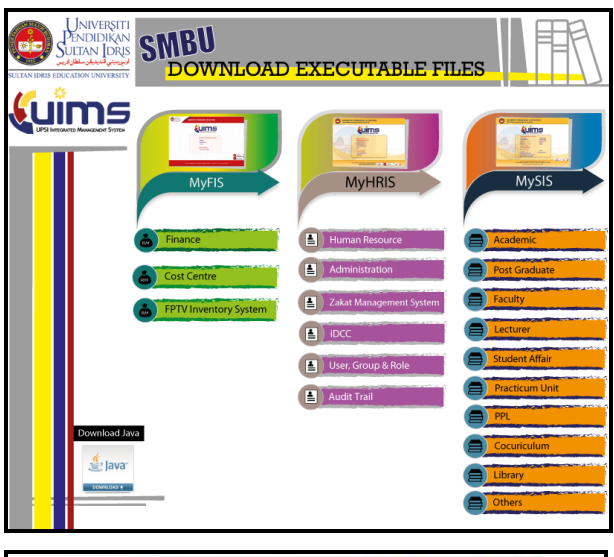

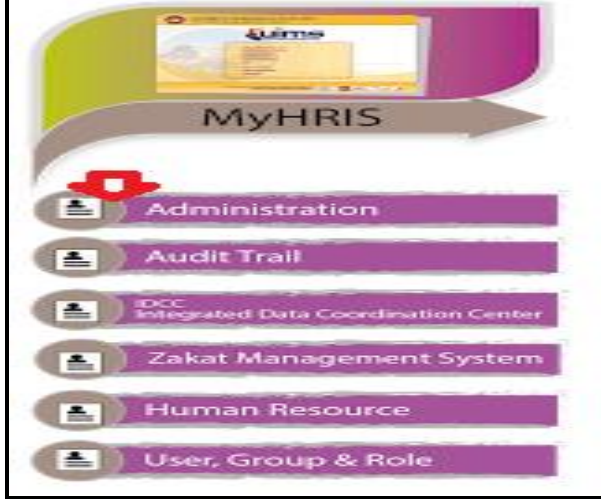

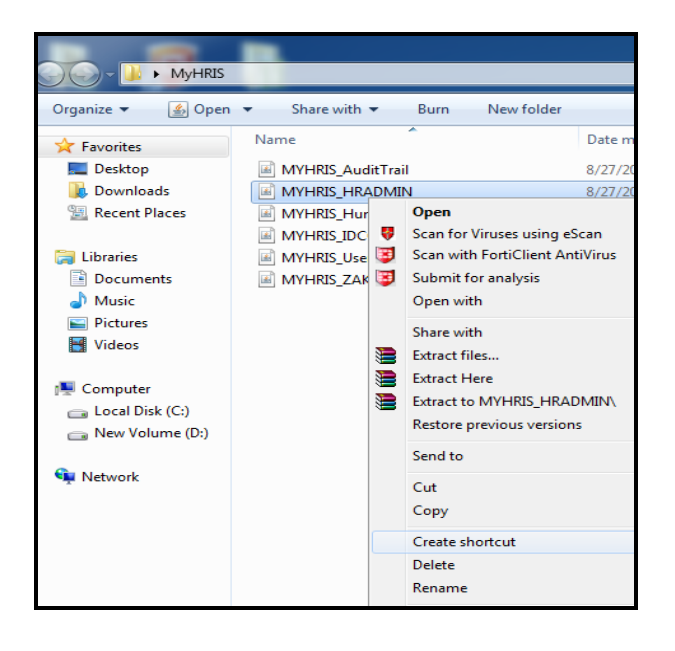

 Halaman SMBU Download Executable Files akan dipaparkan. SMBU Download Executable Files page will be displayed.

 Klik pada menu pilihan untuk memuat turun *Executable JAR file. Click on the menu to download the file.*

 Simpan fail ke dalam *folder* mengikut nama sistem (Contoh:

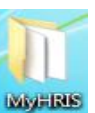

MyFIS/MyHRIS/MySIS) MyFINE Save the file into their respective folder.

 Create shortcut pada Desktop bagi memudahkan capaian.
 Create shortcut on the Desktop for easy access.

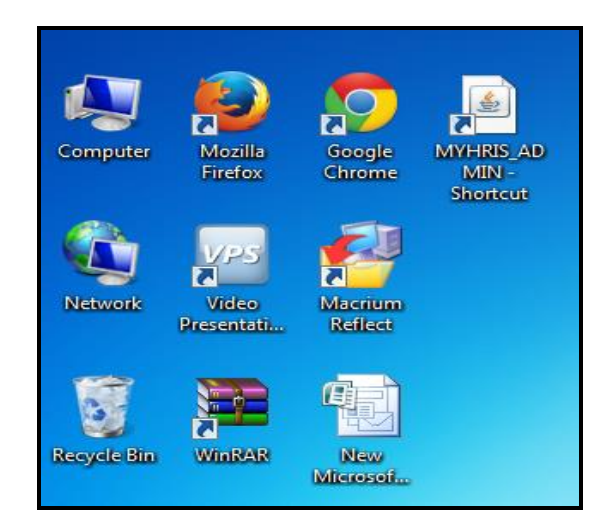

 Klik shortcut Executable JAR file untuk mulakan capaian ke sistem. Click the shortcut file on the desktop to access the system.

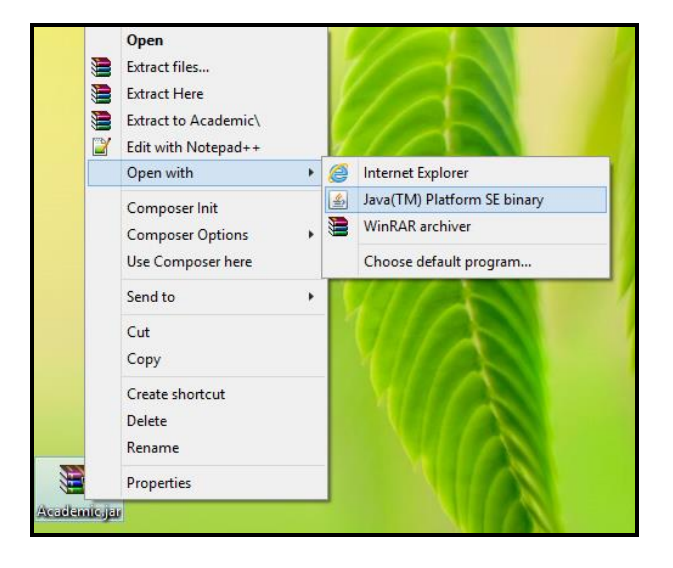

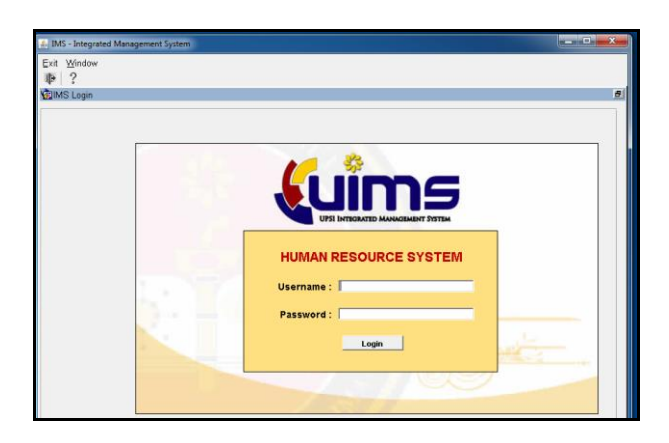

7) Sekiranya *Executable JAR file* yang dimuat turun dalam bentuk Rar

, sila klik kanan (right click) pada fail dan pilih 'Open with Java ™ Platform SE binary'. If the downloaded file is in rar format, right-click the file and choose' Open with Java™ Platform SE binary' option.

 8) Halaman IMS - Integrated Management System bagi sistem yang berkaitan akan dipaparkan.
 IMS – Integrated Management System page of the selected system will be displayed.

## Panduan Instalasi Java How to install Java

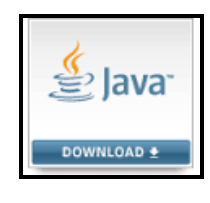

| Open File      | - Security Warning                                                                                                    |
|----------------|----------------------------------------------------------------------------------------------------|
| <b>Do yo</b> u | u want to run this file?                                                                                                    |
|                | Name:sers\upsi\Downloads\jre-8u25-windows-x64.exe<br>Publisher: <u>Oracle America, Inc.</u><br>Type: Application<br>From: C:\Users\upsi\Downloads\jre-8u25-windows-x6 |
| 📝 Alwa         | Run Cancel                                                                                                    |
| ۲              | While files from the Internet can be useful, this file type can<br>potentially harm your computer. Only run software from publishers<br>you trust. What's the risk?   |

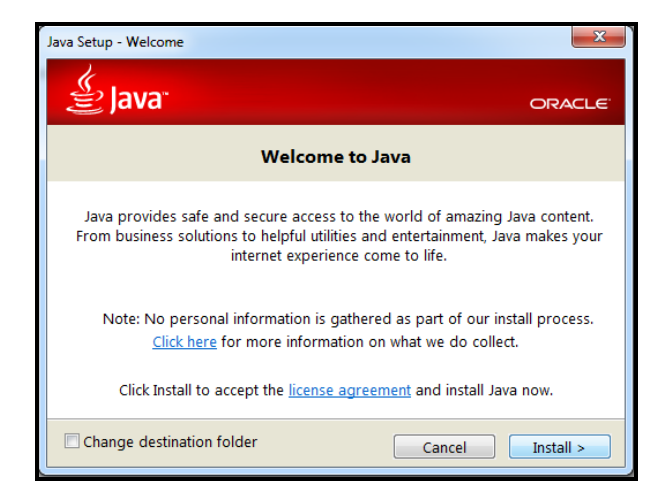

 Muat turun Java yang diperlukan dengan klik pada ikon *Download* Java.
 *Click on the Download Java icon to*

download.

- Klik *jre file* untuk memasang Java.
  Click the jre file to install Java.
- Tetingkap 'Open File Security Warning' akan dipaparkan dan klik butang Run.

'Open File – Security Warning' window will be displayed, click the Run button.

4) Tetingkap '*Java Setup - Welcome*' akan dipaparkan dan klik butang *Install.* 

'Java Setup - Welcome' window will be displayed, click the Install button.

| - Progress                                                                                                    |
|----------------------------------------------------------------------------------------------------|
| ava" ORA                                                                                                    |
| iatus: Installing Java                                                                                                    |
| Pillion Dovide Pup Java                                                                                                    |
| mputers, Printers, Routers, Cell Phones, BlackBerry<br>Idle, Parking Meters, Public Transportation Passes, ATMs<br>edit Cards, Home Security Systems, Cable Boxes, TVs |
| ORACLE                                                                                                    |
|                                                                                                    |
|                                                                                                    |

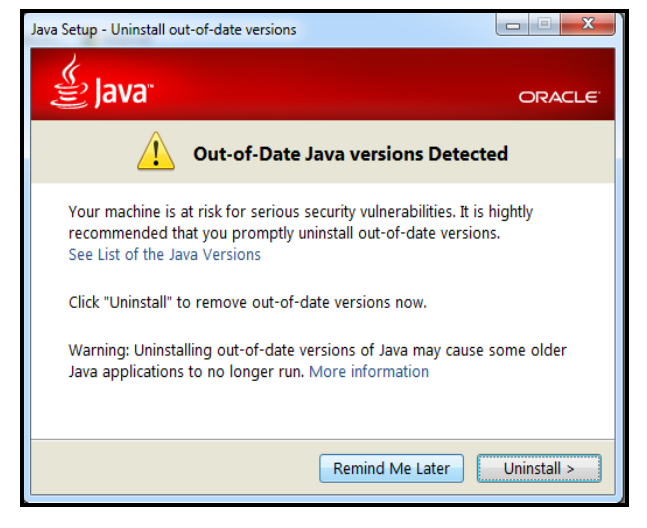

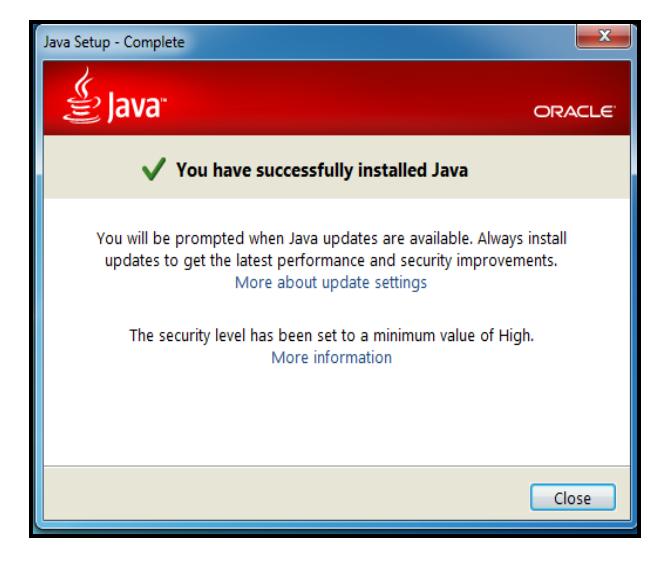

5) Tetingkap '*Java Setup -Progress'* akan dipaparkan menunjukkan proses pemasangan *(installation*) sedang berjalan.

'Java Setup – Progress' window will be displayed showing the installation is in progress.

- 6) Sekiranya mempunyai java versi lama tetingkap 'Java Setup Uninstall-out-of-date versions' akan dipaparkan. Klik butang Remind Me Later. If the java is of older version, 'Java Setup Uninstall-out-of-date versions' will be displayed. Click the'Remind Me Later' button.
- Tetingkap 'Java Setup Complete' menunjukkan proses pemasangan selesai. Klik butang Close untuk keluar.

'Java Setup – Complete' window will be displayed once the installation is completed. Click the Close button.